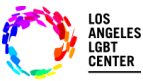

# Pacientes de FollowMyHealth para teléfonos móviles/Instrucciones para usuarios del portal <u>de Telesalud por videoconferencia</u>

### Paso #1

Abra la aplicación "<u>FollowMyHealth</u>" en su teléfono móvil e ingrese su "<u>Nombre de usuario</u>" y "<u>Contraseña</u>", y seleccione "<u>Inscribirse</u>".

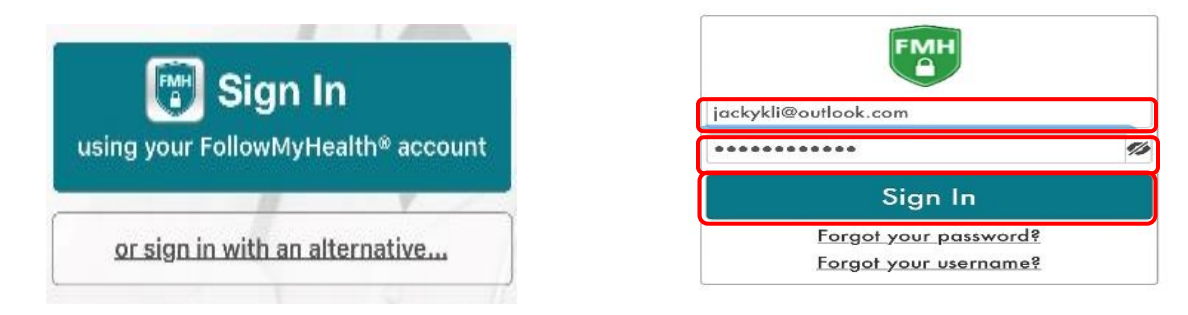

### Paso #2

 Haga clic en "<u>Visita por videoconferencia- En progreso</u>" y se le indicarán los pasos para conectarse con su proveedor.

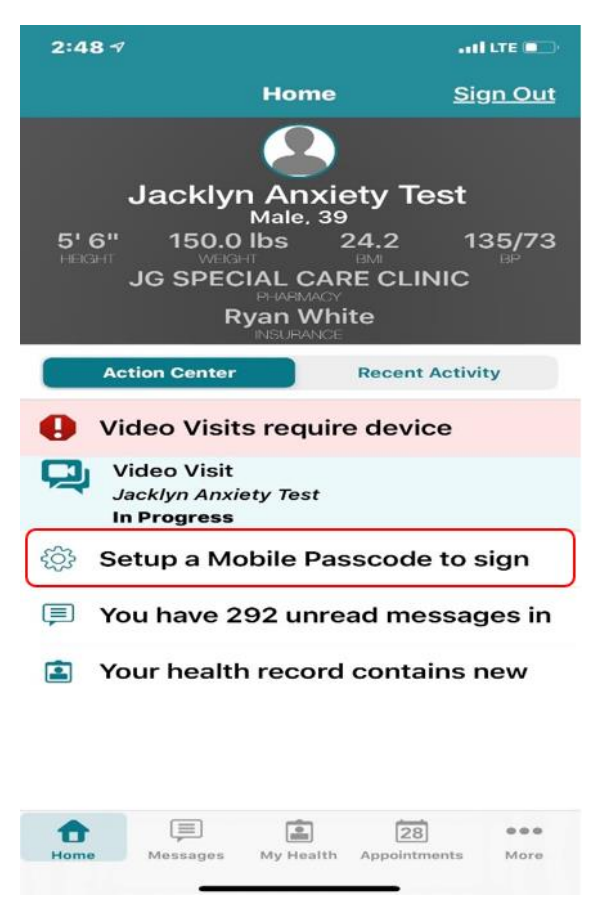

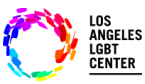

# Pacientes de FollowMyHealth para teléfonos móviles/Instrucciones para usuarios del portal <u>de Telesalud por videoconferencia</u>

### Paso #3

- En la página de "<u>Citas</u>", encuentre la "<u>Visita de Telesalud por videoconferencia</u>" correcta, y haga clic en "Ingresar a visita". (Si es que tiene más de una visita programada.)
- Asegure que su "<u>Cámara</u>" y "<u>Micrófono</u>" estén "<u>Activados</u>".

|                                                              |                | . II LTE 📼 🔿 | 2:49 7                                                                                                    |                                                       |
|--------------------------------------------------------------|----------------|--------------|----------------------------------------------------------------------------------------------------|-------------------------------------------------------|
|                                                              | Appointments   | +            | Cancel                                                                                                    | Video Visit                                           |
| Upcoming                                                     | Past           | Other        |                                                                                                    |                                                       |
|                                                              |                |              | Video Visit Setup<br>Before starting a Video Visit,<br>FollowMyHealth® will require acc<br>to the following resources on yo<br>device. |                                                       |
| Ruesday, March 17, 2020<br>4:15 PM PDT<br>Robert K Bolan, MD |                |              |                                                                                                    |                                                       |
| LOS Angen                                                    |                | Visit        | Please ta<br>permiss                                                                                                    | p the buttons below to g<br>sion to use these resourc |
| Wednesday, April 01, 2020<br>5:30 PM PDT                     |                |              |                                                                                                    | Enable Notifications                                  |
| David J Herman II, MD                                        |                |              | <b>Q</b>                                                                                                    | Enable Microphone                                     |
| LOS Angelo                                                   | es LGBT Center |              |                                                                                                    | Enchia Comoro                                         |

#### Paso #4

 Luego, haga clic en "<u>Inscribirse</u>". Se le preguntará si quiere "<u>Subir</u>" algún documento que quiera que su proveedor revise. De no ser así, haga clic en "Siguiente".

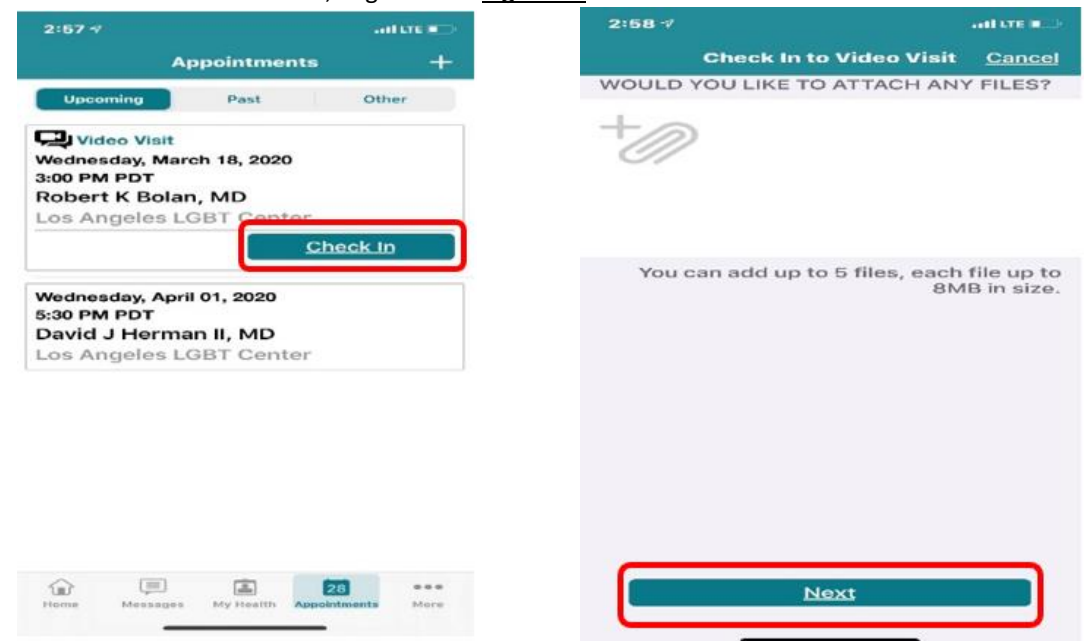

031620 – Pacientes de FollowMyHealth para teléfonos móviles/MC

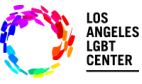

# Pacientes de FollowMyHealth para teléfonos móviles/Instrucciones para usuarios del portal de Telesalud por videoconferencia

#### Paso #5

Luego, necesita "<u>Verificar</u>" su información y hacer clic en "<u>Enviar</u>". Después estará "<u>Inscrito</u>" y será notificado cuando su proveedor "<u>Ingrese</u>" a la Visita de Telesalud por videoconferencia.

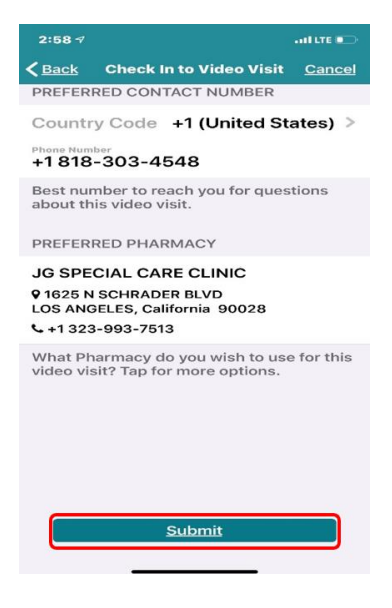

#### Paso #6

Cuando su proveedor "<u>Ingrese a la visita</u>", usted verá una notificación indicándole que puede "<u>Ingresar a</u> <u>Ia visita</u>". Haga clic en "<u>Sí. Ingresar a la visita</u>". Esto lo conectará de inmediato con su proveedor.

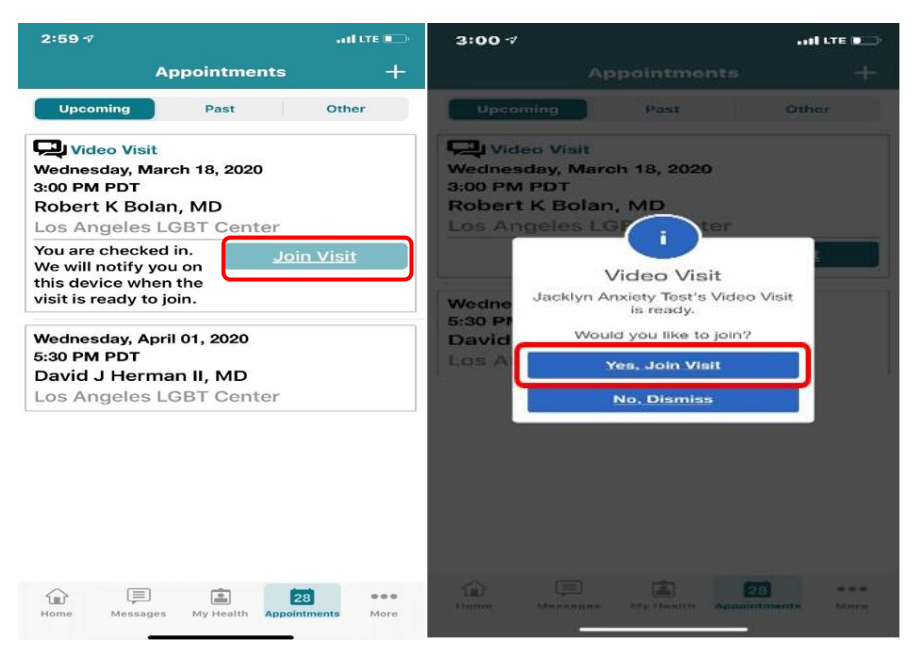

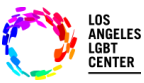

# Pacientes de FollowMyHealth para teléfonos móviles/Instrucciones para usuarios del portal de Telesalud por videoconferencia

### Paso #7

- Si necesita "<u>Abandonar</u>" su visita de Telesalud por videoconferencia por cualquier motivo, asegure dejarle saber a su proveedor que se retira de la visita momentáneamente. Haga clic en "<u>Abandonar</u>".
- Esto no "<u>Finalizará</u>" su visita. Cuando quiera reintegrarse a la visita, haga clic en "<u>Ingresar a la visita</u>" y será conectado automáticamente a su Visita de Telesalud por videoconferencia. (Asegure no hacer clic en "<u>FINALIZAR visita</u>" en la parte superior derecha de la pantalla.) Esto concluirá su Visita de Telesalud por videoconferencia y tendrá que programar otra cita.

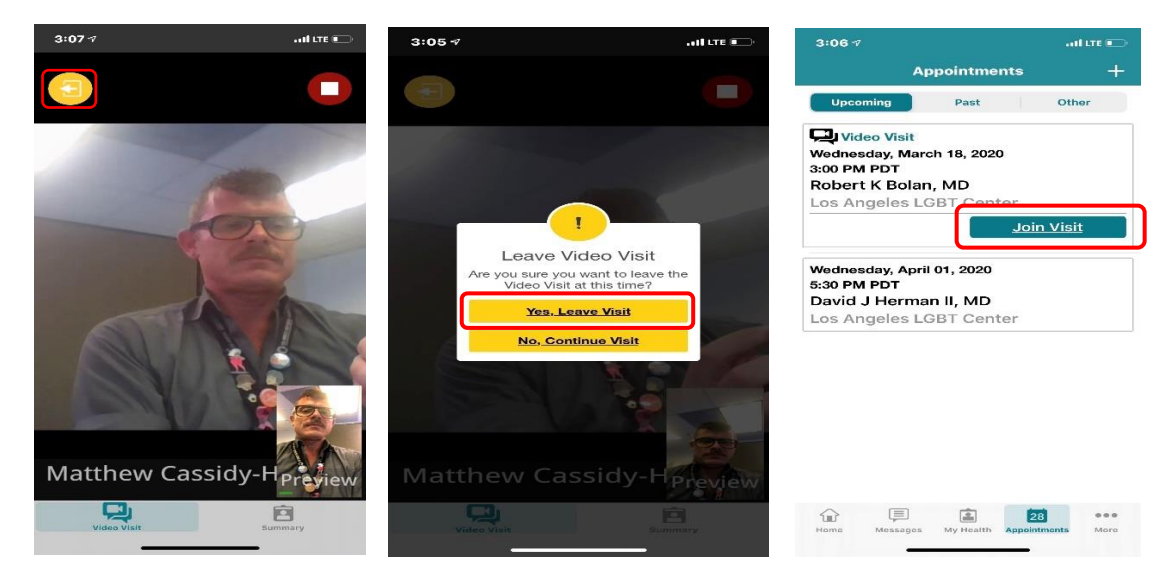

## Paso #8

 Cuando haya concluido su Visita Telesalud por Videoconferencia, haga clic en el botón ROJO "<u>FINALIZAR</u> visita" en la parte superior derecha de la pantalla. Aparecerá la pregunta, "¿Seguro que desea finalizar la visita?'" Haga clic en "<u>Sí. Finalizar visita</u>".

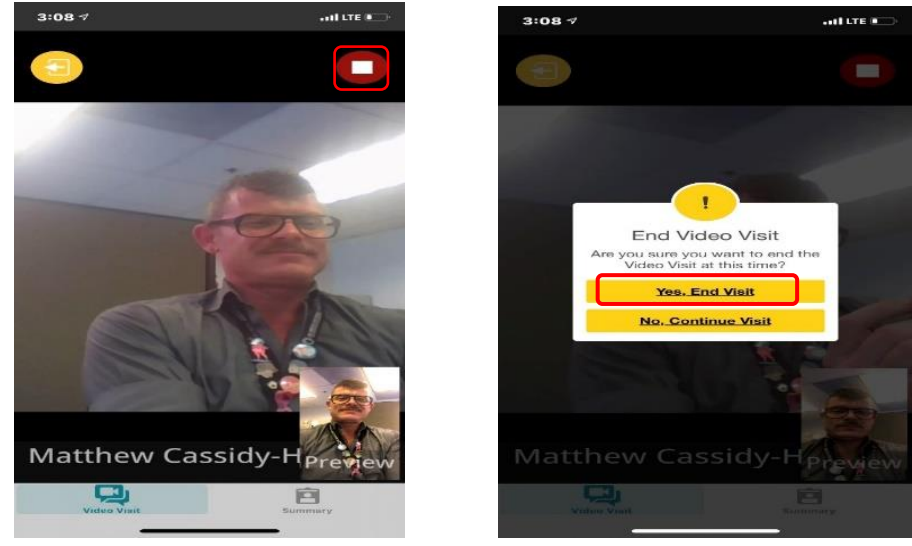

031620 – Pacientes de FollowMyHealth para teléfonos móviles/MC

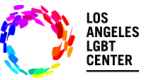

# Pacientes de FollowMyHealth para teléfonos móviles/Instrucciones para usuarios del portal de Telesalud por videoconferencia

### Paso #9

- Por último, la aplicación le notificará que su "<u>Visita por video ha finalizado</u>" y lo dirigirá a la pantalla de sus "<u>Citas</u>".
- Si necesita asistencia adicional con la aplicación móvil de FMH, favor de comunicarse al: 1-888-670-9775

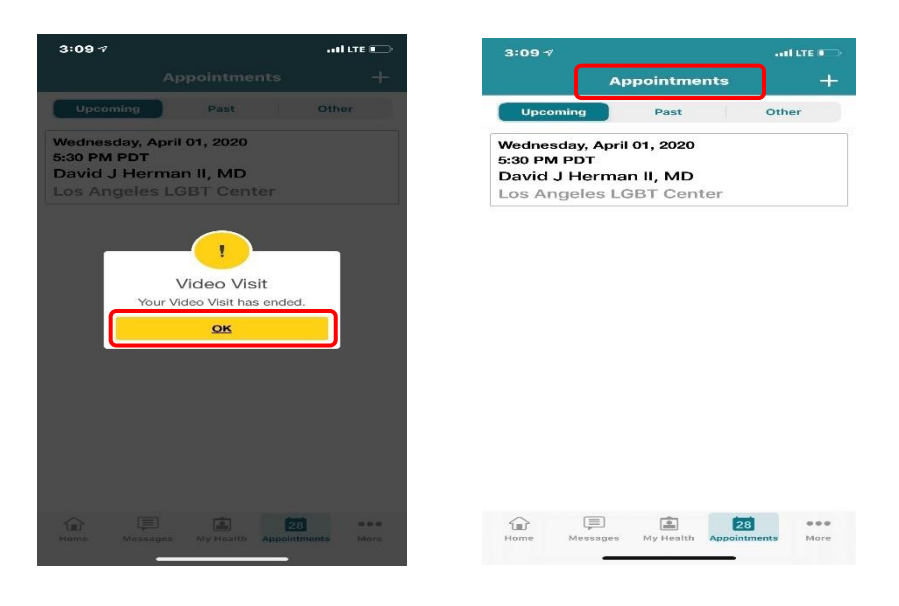